# **Overview of Scheduling and Tasks**

Articles in this section:

- Manual Scheduling
- Autoscheduling
- Scheduling Templates
- Managing Tasks

The *Scheduling and Tasks* module is only available in the **Premier Version** 

Activate the Scheduling module at: File --> Preferences --> (continue) --> Modules

# Introduction

Introduction to Scheduling & Advanced Task Management in FastManager

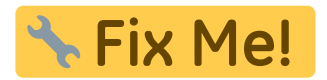

## Departments

FastManager does **not** create tasks for *machines*; Tasks are created for *Departments*. In addition, when you view the Tasks Screen - you will see a list of all your *Departments* and the tasks or jobs that have been scheduled for each *Department* 

Therefore, it is important that you setup your departments carefully:

Go to: Edit  $\rightarrow$  Departments to create or edit the departments that are available in your shop.

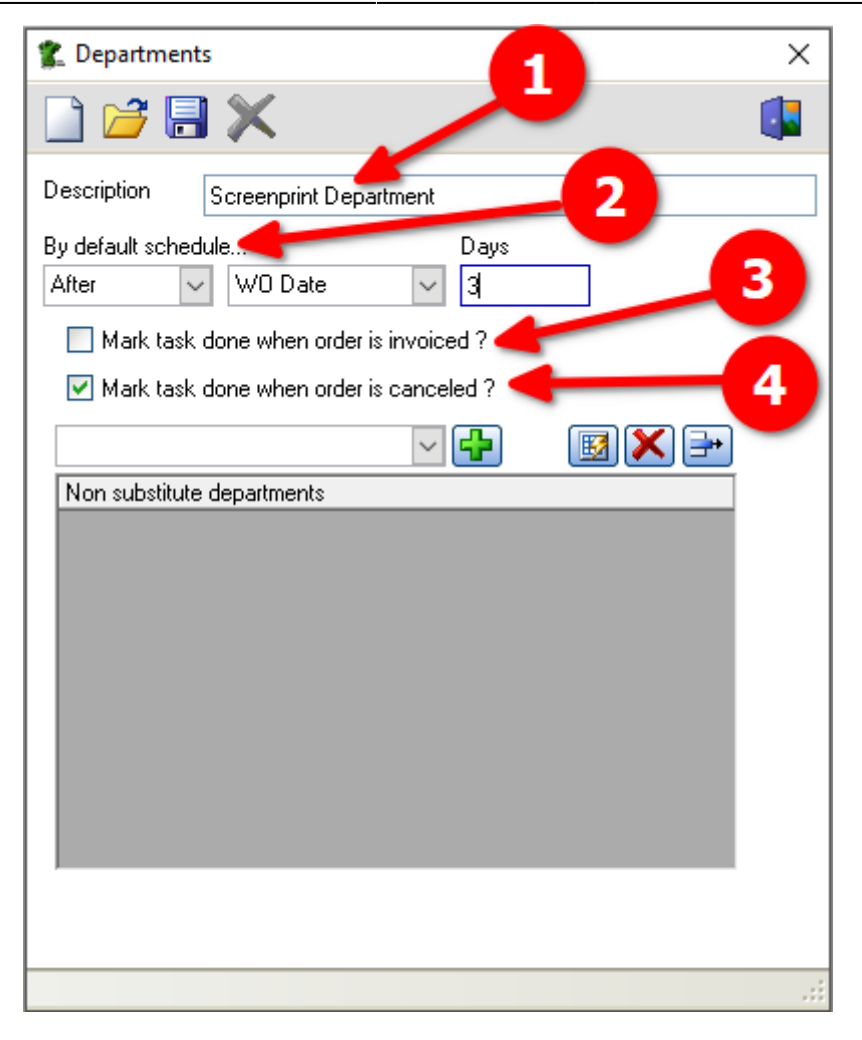

The options that you have for each department are as follows:

- Set the default date against which the task date will be determined:
  - ie: By default, schedule tasks for this department:
    - On, Before or After either the WO Date, the Schedule date or the Due date

The 'WO Date' is the date that the order was converted to WIP The 'Schedule Date' is the date that the machine will run The 'Due Date' is the date that the job must be delivered (or ready for collection)

- Have FastManager automatically mark the task/s as completed when the order is either invoiced or cancelled:
- Specify a substitute department:
  - This provides a way for you to easily switch the task to a different (similar or related) department when the main one is fully booked

departments.mp4

FastManager Help Manual - https://docs.fastmanager.com/

### **Operating Hours**

🔯 FastManager - [Sales Screen]

From the Scheduling menu, select: Operating Hours

| 🛣 File       | Edit Process             | Scheduling                  | View Repo                                      | rts Window            | Help     |          |                                                                                                    |          |             |  |  |  |
|--------------|--------------------------|-----------------------------|------------------------------------------------|-----------------------|----------|----------|----------------------------------------------------------------------------------------------------|----------|-------------|--|--|--|
|              | _                        | Operat                      | ting Hours                                     |                       | Convert  | Payment  | s Duplic                                                                                                    | ate 🐬 Fi | ast Options |  |  |  |
| M            | Sales                    | Comp<br>Schede              | atibility Wizard<br>uling Preferenc            | es 🕅                  |          |          | Quotation - Pending<br>New Document - Click 'Save' to get :<br>Type Order Description Here !<br>Billing Address |          |             |  |  |  |
|              | Sales Scree<br>Customers | r Screen<br>Embro<br>Direct | Printing Mach<br>idery Machine<br>To Garment M | iines<br>s<br>achines |          | V 8      |                                                                                                    |          |             |  |  |  |
| Customer Act |                          | t Heat P<br>Other           | ressing Machir<br>Services Machi               | nes<br>nes            |          |          | 3                                                                                                    |          |             |  |  |  |
| -            | Customer Pa              | ayments                     | Origination                                    | Other                 |          |          | Ship Addre                                                                                                    | 88       |             |  |  |  |
| 1236         | Scan                     |                             | Sales Rep                                      |                       |          | ~        | LE                                                                                                    | 1        |             |  |  |  |
|              | Purchases                | *                           | Style                                          | Descripti             | in 💭 💭   | Location | Color                                                                                                    | Size     | Qty Unit    |  |  |  |
| <b>.</b>     | Production               | n *                         |                                                |                       |          |          |                                                                                                    |          | 1           |  |  |  |
|              | Catalogs                 | *                           |                                                |                       |          |          |                                                                                                    |          |             |  |  |  |
| Y            | Maintagan                |                             | Invoice Note                                   | es (150 Characte      | ars Max) |          |                                                                                                    |          |             |  |  |  |
|              |                          | 1000                        |                                                |                       |          |          |                                                                                                    |          |             |  |  |  |

For each weekday, specify how many total working hours there will be. A value of 0 means that is a non-working day.

Under Exceptions you can specify any other *special* **non-working** days, such as Labor Day or July 4th

| Set your<br>Enter<br>click t | your default o<br>your default o<br>he update but | hours<br>perating hours below. Then<br>totn above to save any of th | add any excepti<br>ne changes you i | ons you will have<br>make. | during the year. Ple | ase note: you need to |
|------------------------------|---------------------------------------------------|---------------------------------------------------------------------|-------------------------------------|----------------------------|----------------------|-----------------------|
| Monday                       | 15                                                | Thursday                                                            | 18 🗘                                | Sunday                     | 0 🗘                  |                       |
| Tuesdav                      | 18                                                | Friday                                                              | 14                                  |                            |                      |                       |
|                              | 10                                                |                                                                     |                                     |                            |                      |                       |
| Wednesday                    | 18                                                | Saturday                                                            | 0 🗘                                 |                            |                      |                       |
| Exceptions                   |                                                   | 🛛 🚽 Add 📝 Edit 🗲                                                    | Remove                              |                            |                      |                       |
| Date                         | Day                                               | Hours                                                               |                                     |                            |                      |                       |
| 2017/05/29                   | Monday                                            | 0 Meinona                                                           |                                     |                            |                      |                       |
| 2017/07/03                   | Monday                                            | 0 July 4th H                                                        | oliday                              |                            |                      |                       |
| 2017/07/04                   | Tuesday                                           | 0 July 4th H                                                        | oliday                              |                            |                      |                       |
| 2017/09/01                   | Friday                                            | 4 Labor Day                                                         | y                                   |                            |                      |                       |
| 2017/09/04                   | Monday                                            | 0 Labor Day                                                         | γ.                                  |                            |                      |                       |
| 2017/11/22                   | Wednesday                                         | 5 Thanksgr                                                          | ving                                |                            |                      |                       |
| 2017/11/23                   | Thursday                                          | U Thanksgr                                                          | ving                                |                            |                      |                       |
| 2017/11/24                   | Friday                                            | 0 Christman                                                         | Ving                                |                            |                      |                       |
| 2017/12/25                   | Monday                                            | 0 Christmas                                                         |                                     |                            |                      |                       |
| 2017/12/26                   | Tuesday                                           | 0 Christmas                                                         |                                     |                            |                      |                       |
| 2017/12/29                   | Friday                                            | 0 New Year                                                          | 's                                  |                            |                      |                       |
| 2010/01/01                   | Manalasi                                          | 0 New Year                                                          | A                                   |                            |                      |                       |

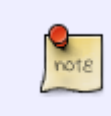

FastManager's *Auto-Scheduling Module* will not schedule a machine to run on any nonworking day, however, you are able to schedule any task on a non-working day if you create the task manually

## **Tasks Screen**

(to do)

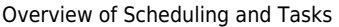

#### 2024/05/15 06:03 FastManager - [Sales Screen] 🛣 File Edit Process Scheduling View Reports Window Help 🗋 • 😹 • 📕 🗶 🖶 | 🖾 Convert 🦉 Payments 🐚 Duplicate 🔗 Fast Options | 🕼 🕑 | 🕑 Urgent ? 7 Max Grid w Customer Cash Customer General Work Order Thumbnail Sales ∻ Work Order - WIP Contact Person Test ~ Work Order Number: ES10025 Order Date 6/19/2019 ٠ Tel 321-564-9870 $\sim$ Due On: 7/3/2019 • Youth SP preprints Cell Purchases × Ship Date 6/28/2019 -**Billing Address** E-Mail Address ~ Bin # test@cash.solutions ٦ Goods Ord: Goods In: Fax . No No Production Customer Group General Customer Ship Address Cash Custome Add to Queue Origination Att: Test Walk In Job Board Sales Rep $\sim$ House Account Tasks Ŋ - 8 в . τ Ð Old Task Screen 10 Qty Unit Price Line Total Tax 1 Tax 2 Description Size PO Style Location Color fx H • Youth 5.6 oz. DRI-POWEF AQUATIC B XS 6.27 6.27 Tax • Non 10000 10.00 Non • • Add Detail Embroidered Name & #: 1 l 10.00 Non 2 2 Custom Screen Printing- w/ 4.82 4.82 Non Non • • 3 Add Detail 1 25.00 Non 4 Artwork Preparation per ho 25.00 Non • • Catalogs X 5 Screen Usage Charge 20.00 20.00 Non Non V ~ Separator Line 0.00 0.00 Non Non EDL BAGLN T FIREMEN 10002 ASH-BED S 20 0.00 0.00 Tax Non V ~ • ~ 8 10002 EDL RAGLN T FIREMEN / ASH-BED M 20 0.00 0.00 Tax Non Maintenance X 9 10002 EDL BAGLN T FIBEMEN / ASH-RED L 20 0.00 0.00 Tax Non $\checkmark$ ~ 10 10002 EDL RAGLN T FIREMEN / 0.00 Tax ASH-RED 20 0.00 XI Non V ~ > 0.00 Help × Invoice Notes (150 Characters Max) Credits Applied Sub Total Disc 0.00

#### 🕵 Schedule Tasks

🕆 🗄 View 🔗 Settings 🖶 Print 📆 Action | From: 06/21/2019 💌 To: 06/27/2019 💌 🗐 📰 😰 Refresh | 🕵 Exit

|           | Overdue   | 6/21/2019   | 6/24/2019 | 6/25/2019 | 6/26/2019 | 6/27/2019 | ^ | Auto 1 - 6/25/20 |          |               |  |
|-----------|-----------|-------------|-----------|-----------|-----------|-----------|---|------------------|----------|---------------|--|
| ument 2   | 1000      | 10029       | mon       |           |           |           |   | Order            | W0#      | Customer      |  |
| ment 1    | 0.0h (8)  |             | 0.0h (1)  | 0.0h (1)  |           |           |   | 1                | ES10020  | Cash Customer |  |
|           | 0.8h (2)  |             |           | 1.8h (5)  |           | 0.2h (1)  |   | 2                | ES10021  | Cash Customer |  |
|           |           |             |           |           | _         |           | - | 3                | ES10022  | Cash Customer |  |
|           |           |             |           |           |           |           |   | 4                | E\$10024 | Cash Customer |  |
| /1        |           |             | 0.01.01   |           |           |           |   | 5                | E\$10024 | Cash Customer |  |
|           |           |             | 2.9h (1)  | 1.5h (1)  |           | -         | - |                  |          |               |  |
| iter 2    |           |             |           |           |           | -         |   |                  |          |               |  |
|           |           |             |           |           |           |           |   |                  |          |               |  |
| 9         |           |             |           |           |           |           |   |                  |          |               |  |
|           |           |             |           |           |           |           | ~ | <                |          |               |  |
| Sales Ord | er Detail | Attachments |           |           |           |           |   |                  |          |               |  |
|           |           |             | Locations |           | 0         |           |   |                  | 6/25/20  | 19 🦲 🗸        |  |

(E) which may effect this task. Click I Qty: 1 Color(s): 1 Substrate: AQUATIC BLUE 29B's 13  $\square$ ٨ Date Department **Rep: House Account** 6/24/2019 n Makino Ship: 6/26/2019 🚯 Due: 7/1/2019 6/18/2019 Art Department 1 Load Picture O. de and NO Daw in the MO

#### Production: Overview

**Manually Scheduling Tasks** 

From: https://docs.fastmanager.com/ - **FastManager Help Manual** 

Permanent link: https://docs.fastmanager.com/production/scheduling

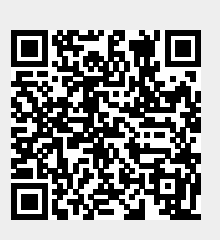

Last update: 2022/05/26 11:34